# **ESET Tech Center**

Kennisbank > Legacy > Legacy ESET Remote Administrator (6.x / 5.x / 4.x) > 6.x > Delete non-connecting computers from ESET Remote Administrator Console (6.x)

Delete non-connecting computers from ESET Remote Administrator Console (6.x) Ondersteuning | ESET Nederland - 2025-03-07 - Reacties (0) - 6.x

https://support.eset.com/kb6169

### Issue

Delete non-connecting computers from ESET Remote Administrator (ERA) if uninstall task fails

# **Details**

# Solution

- 1. Open ESET Remote Administrator Web Console (ERA Web Console) in your web browser and log in. <u>How do I open ERA Web</u> <u>Console?</u>
- From the ESET Remote Administrator console, click Admin → Server Tasks → Delete Not Connecting Computers.
- 3. Click New.

#### ×

#### Figure 1-1

#### Click the image to view larger in new window

4. Type a name and optional description for the task. Select the check box next to **run task immediately after finish** if you want the task to run immediately.

×

#### Figure 1-2

#### Click the image to view larger in new window

5. Expand the **Settings** section and click **Select**. Select the group from which you want the non-connecting computers to be deleted and click **OK**.

#### ×

## Figure 1-3

#### Click the image to view larger in new window

- 6. Type a time interval in the **Number of days the computer has not been connected** field.
- Verify that the check box next to Deactivate license is selected and deselect the check box next to Remove unmanaged computers unless you want them removed also. Unmanaged computers usually appear in the Lost & Found group.
- 8. Click **Finish** to run the task, remove the nonconnecting computers and deactivate any licenses attached to those computers.

## ×

#### Figure 1-4

#### Click the image to view larger in new window

| Tags    |  |  |
|---------|--|--|
| ERA 6.x |  |  |